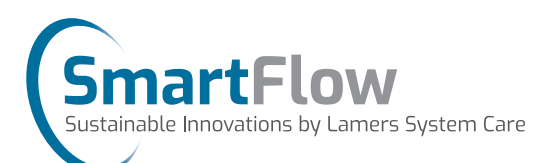

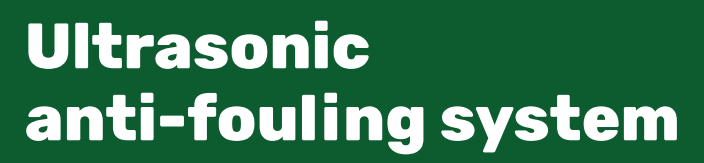

Technical manual SF05 - SF12

Jeffere

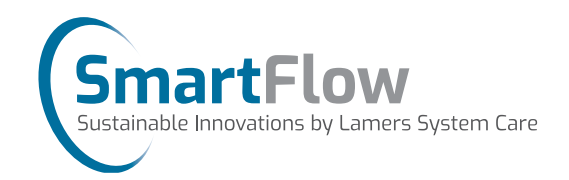

#### Lamers System Care B.V.

This document contains relevant information regarding the technical specifications of the Ultrasonic Antifouling System SF12.

In case of any question or doubt, please do not hesitate to contact Lamers System Care B.V. for further support:

#### Address:

Oostwijk 9 5406 XT Uden The Netherlands T : +31 (0) 413 275 647 I : www.LSCare.nl E : info@LSCare.nl Chamber of Commerce: 80739418 VAT nr: NL861565241B01

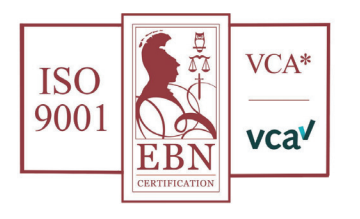

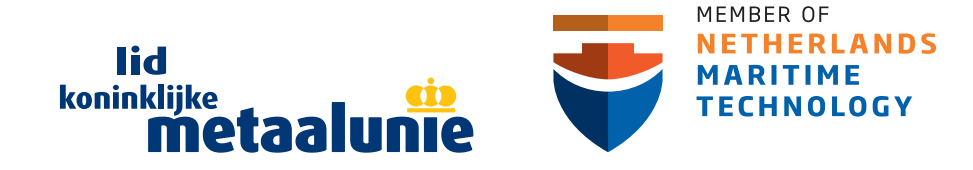

# **Technical manual**

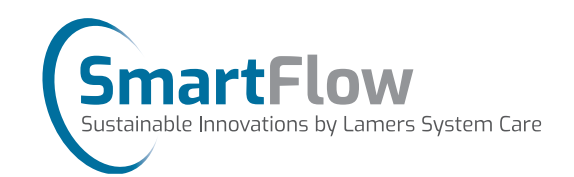

## Contents

| Safety Instructions                       | 4  |
|-------------------------------------------|----|
| SF12 Standard Package Contents            | 4  |
| Technical Specifications                  | 5  |
| Transducer at a glance                    | 5  |
| Ultrasonic antifouling system at a glance | 6  |
| Mounting frame                            | 8  |
| Installation customized                   | 9  |
| Navigating the control unit               | 10 |
| - Homescreen                              | 10 |
| - Maintenance Login                       | 11 |
| - Maintenance                             | 11 |
| - System Check                            | 12 |
| - Service Login                           | 12 |
| - Service                                 | 13 |
| - Transducer settings                     | 13 |
| - Transducer-channel settings             | 14 |
| - Pattern setting                         | 14 |
| - Edit pattern                            | 15 |

# **Safety Instructions**

**Technical manual** 

We recommend that the electrical installation of this system is carried out by a qualified marine electrician.

When mounting the control unit, please find a suitable dry position, above the waterline where possible. Connect all AC connections in accordance with IEC wiring regulations, ensuring the correct plug and socket are used.

Colour codes for mains cable are as follows;

- Brown Live
- Blue Neutral
- Green and Yellow Earth

IF IN DOUBT CONTACT A PROFESSIONAL MARINE ELECTRICIAN

# **SF12 Standard Package Contents**

- 1x SF12 ultrasonic pulse generator control unit with 12 transducer outputs
- 12x Ultrasonic transducer
- 12x Ultrasonic transducer mounting object (rings or Pipe Adaptors (PA))
- Marine grade epoxy glue
- Coupling agent (Molykote BR2+)
- Vibration dampers
- Stainless steel mounting brackets
- 4x stainless steel bolts and nuts

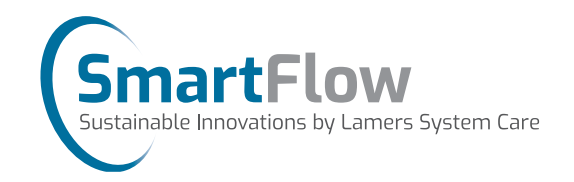

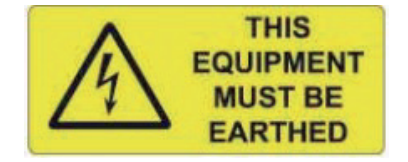

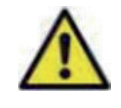

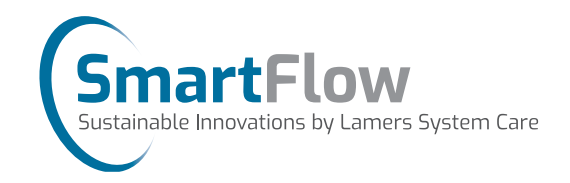

## **Technical specifications**

| Brand                     | Lamers System Care B.V. / SmartFlow                              |
|---------------------------|------------------------------------------------------------------|
| Product code              | SF05 / SF12                                                      |
| PSU approval              | CE                                                               |
| Voltage                   | AC 110-240 50/60 Hz (DC range 22-30V)                            |
| Transducer                | 5 - 12 pcs.                                                      |
| Average power consumption | < 50 Watts                                                       |
| Control unit rating       | IP66                                                             |
| Transducer rating         | IP67                                                             |
| Weight                    | 17 kg total weight - 4 kg (control unit) - 1.2 kg per transducer |
| Dimensions                | 406 x 401 x 120 mm                                               |
| Warranty                  | 2 years                                                          |

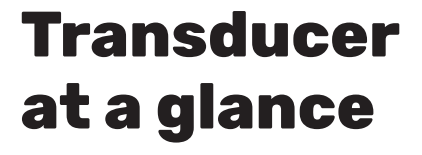

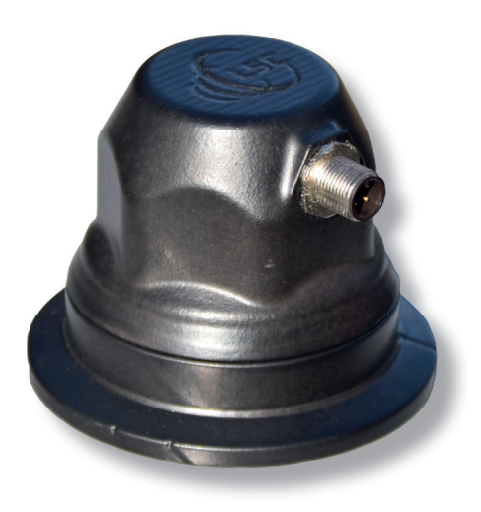

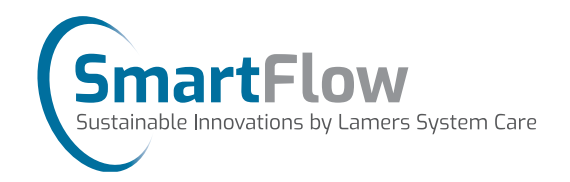

#### **Transducer dimensions**

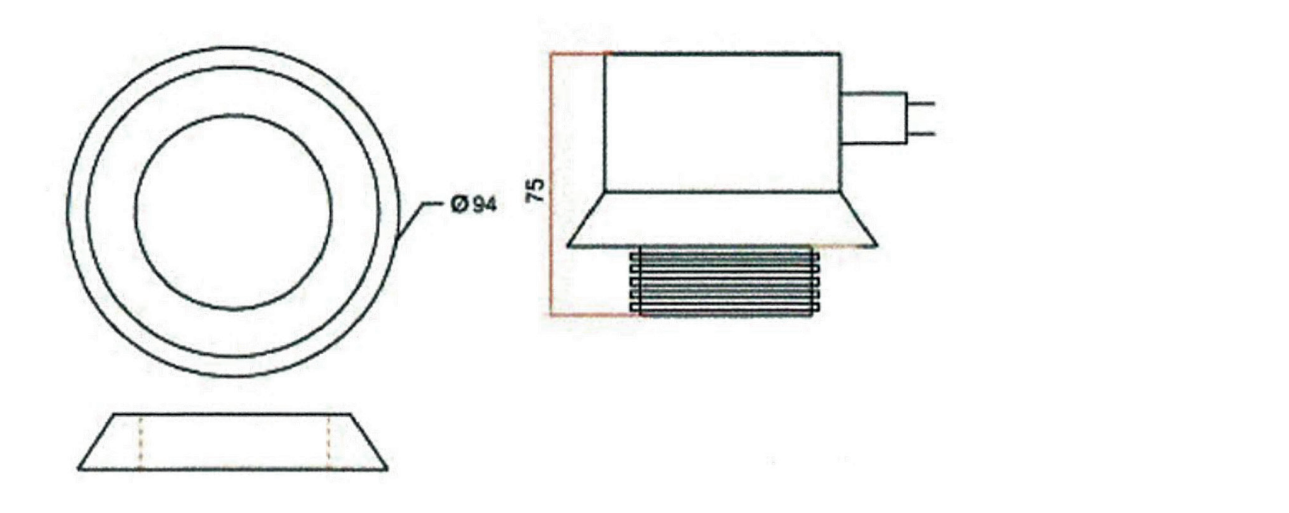

### Ultrasonic antifouling system up close

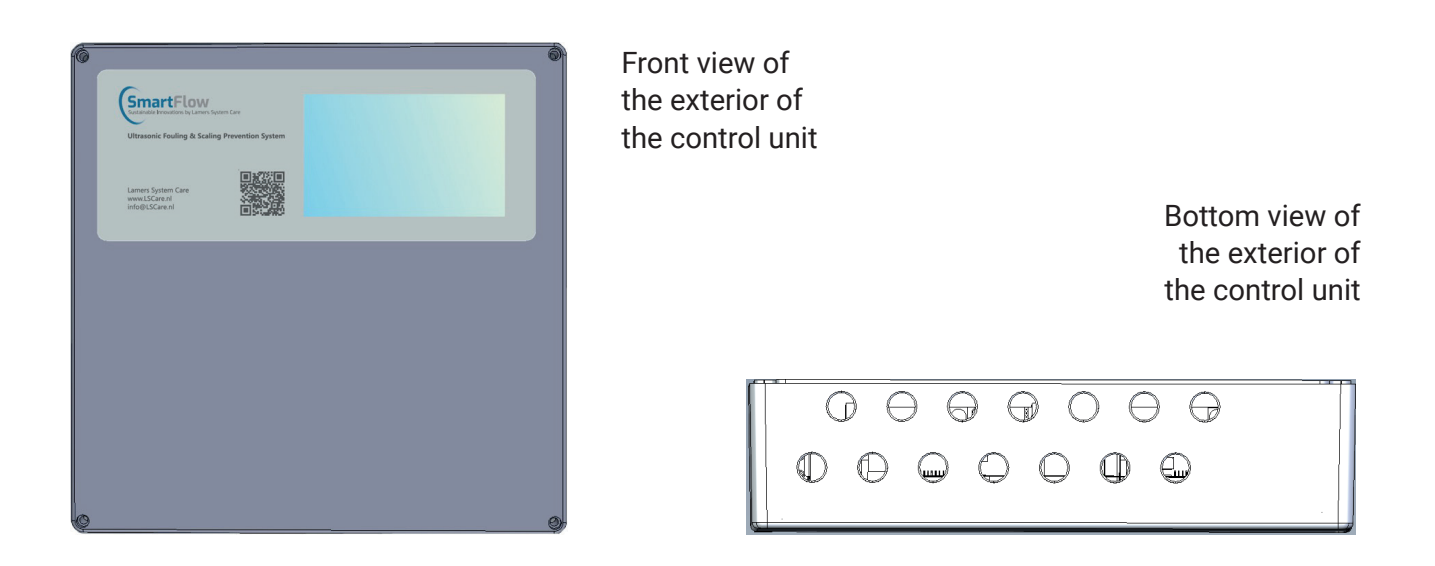

Front view of the inside

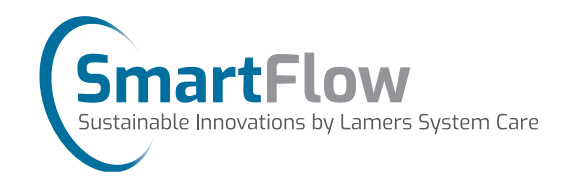

# Ultrasonic antifouling system up close

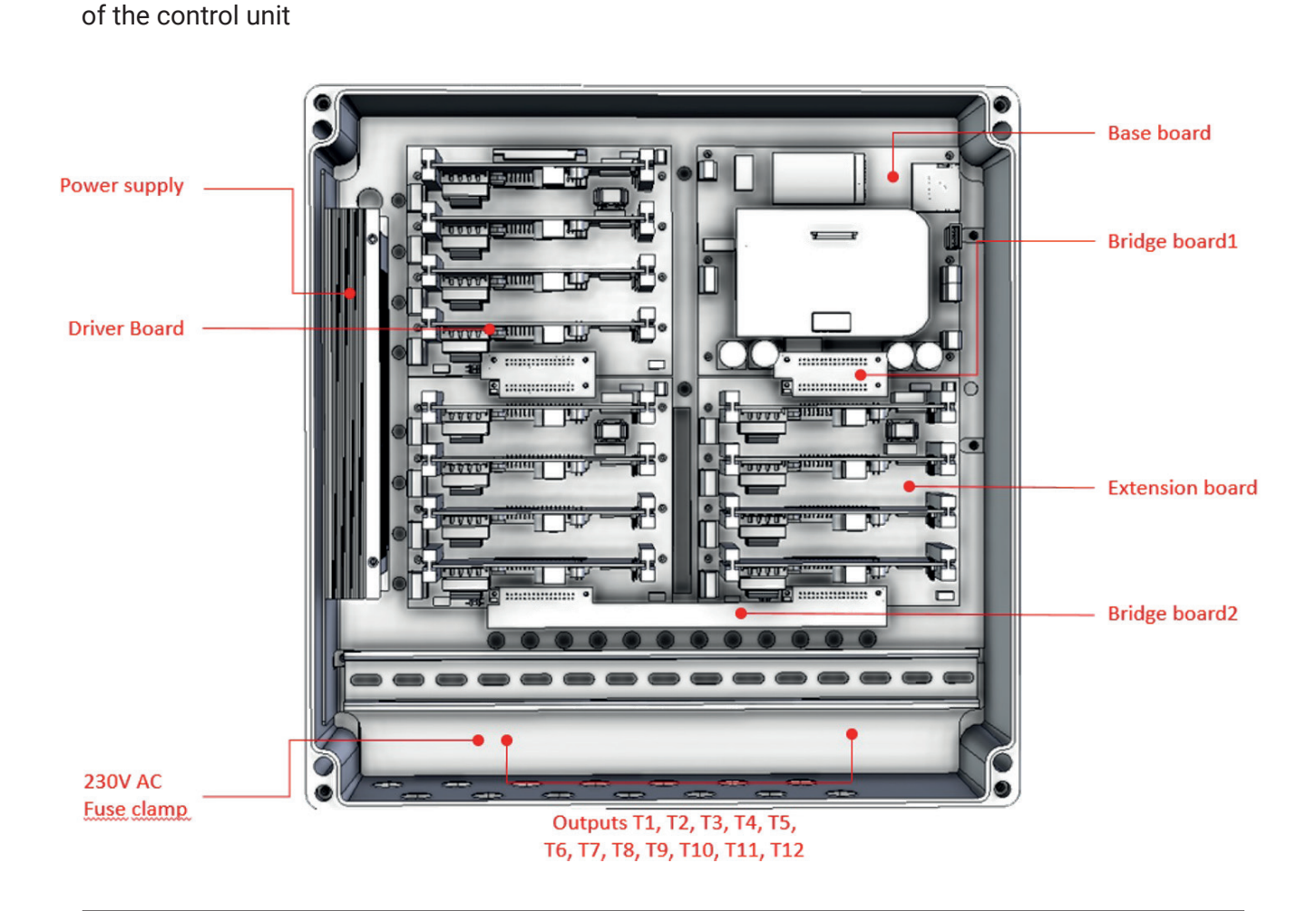

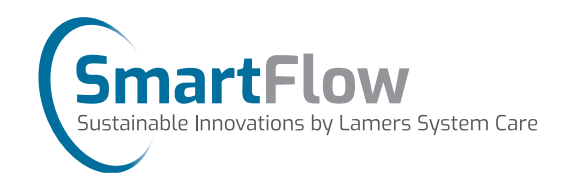

# **Mounting frame**

#### Mounting holes - O

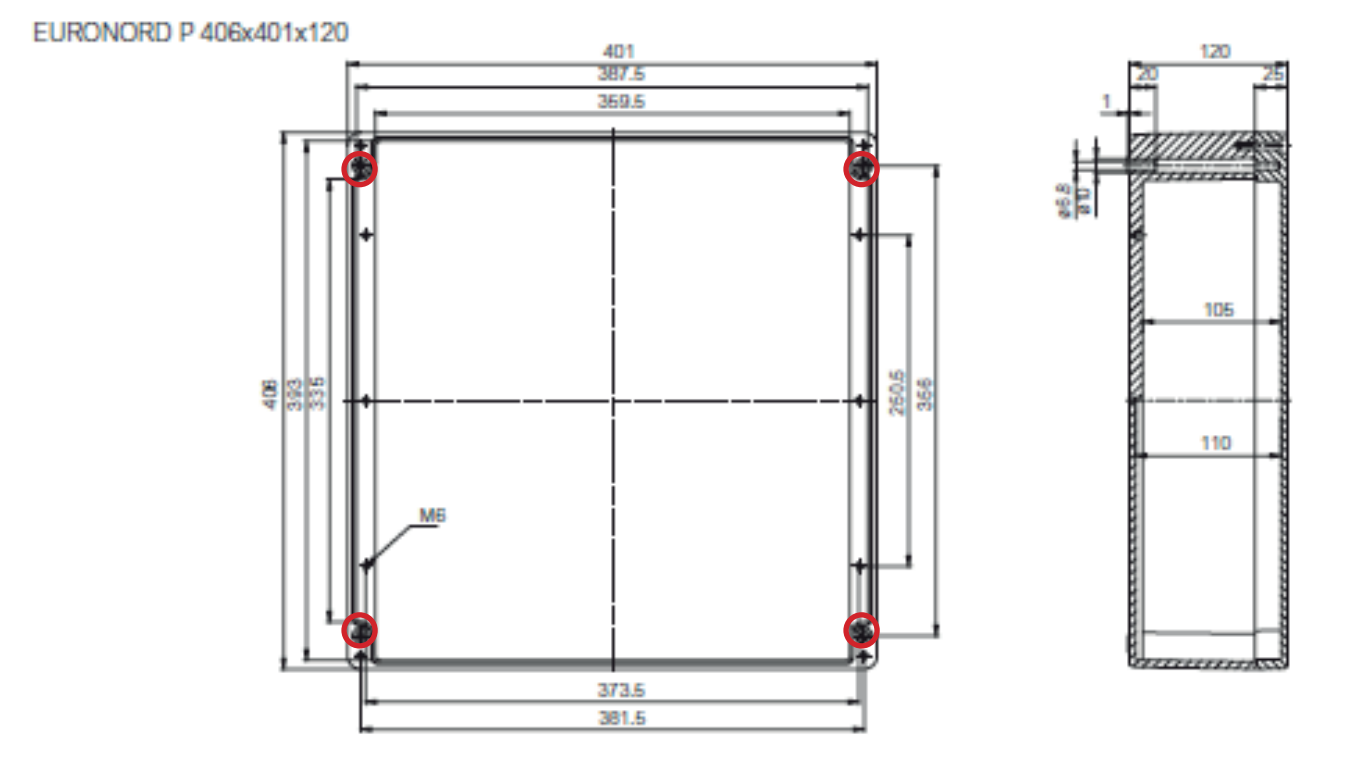

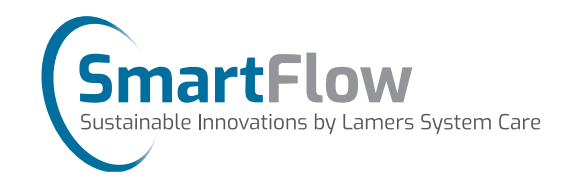

#### Installation customized

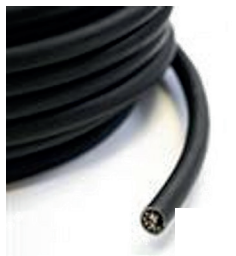

Option available to use extension cables and/or multicore with junction boxes to bridge gap to transducer locations. Each transducer can be extended up to 80m. See example below of a configuration using multicore:

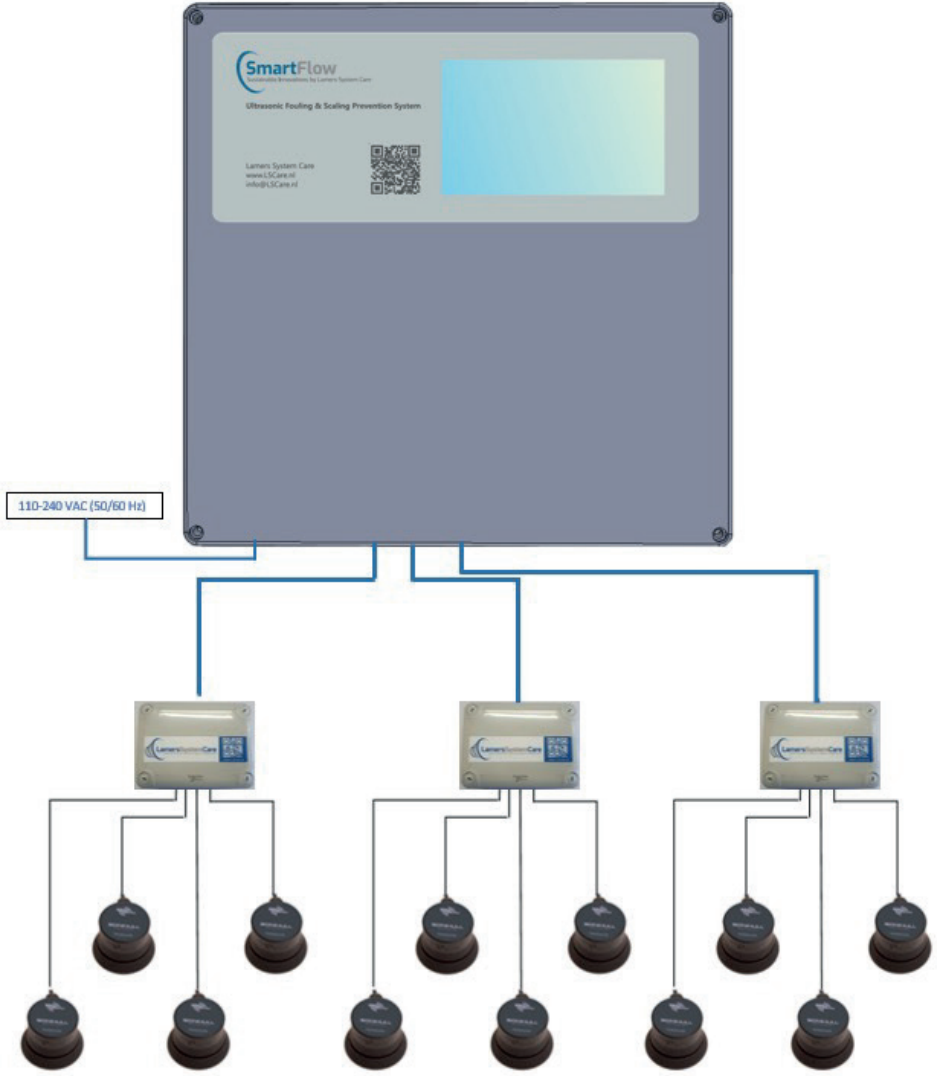

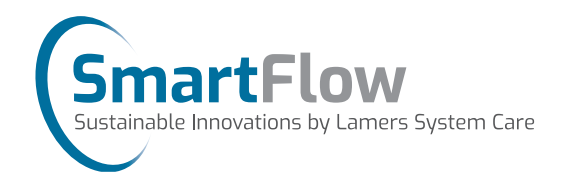

To fully commission a control unit, the following settings must be applied:

- Set date and time
- Reset run timer
- Clear history log
- Switch on all transducers
- Set V-Ping

#### Homescreen

| LamersSystem      | Runtime       Date         25 days       15-06-2023 13:00 |
|-------------------|-----------------------------------------------------------|
| Transducer status | System status                                             |
| т1 🕜 т6 📿         | Operational                                               |
| T2 💽 T7 📀         | Next service moment   25 days                             |
| тз 🐼 тв 🐼         |                                                           |
| т4 💽 т9 📀         |                                                           |
| T5 🐼 T10 🐼        | System Activity Maintenance Service<br>Information Log    |

Transducer status

Next service moment

System information

System status

**Activity log** 

Service

Maintenance

**Runtime** 

Date

- -> Check if transducers are properly connected
- -> Time system has been active since first startup
- -> Current date and time
- -> Current system status
- -> Amount of days left till next service moment
- -> Link to system information tab
- -> Link to activity log tab
- -> Link to maintenance tab
- -> Link to service tab

Doc. Nr. LSC - 0114EN - Rev 02

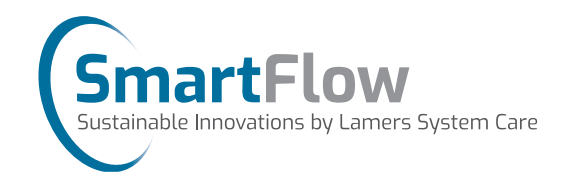

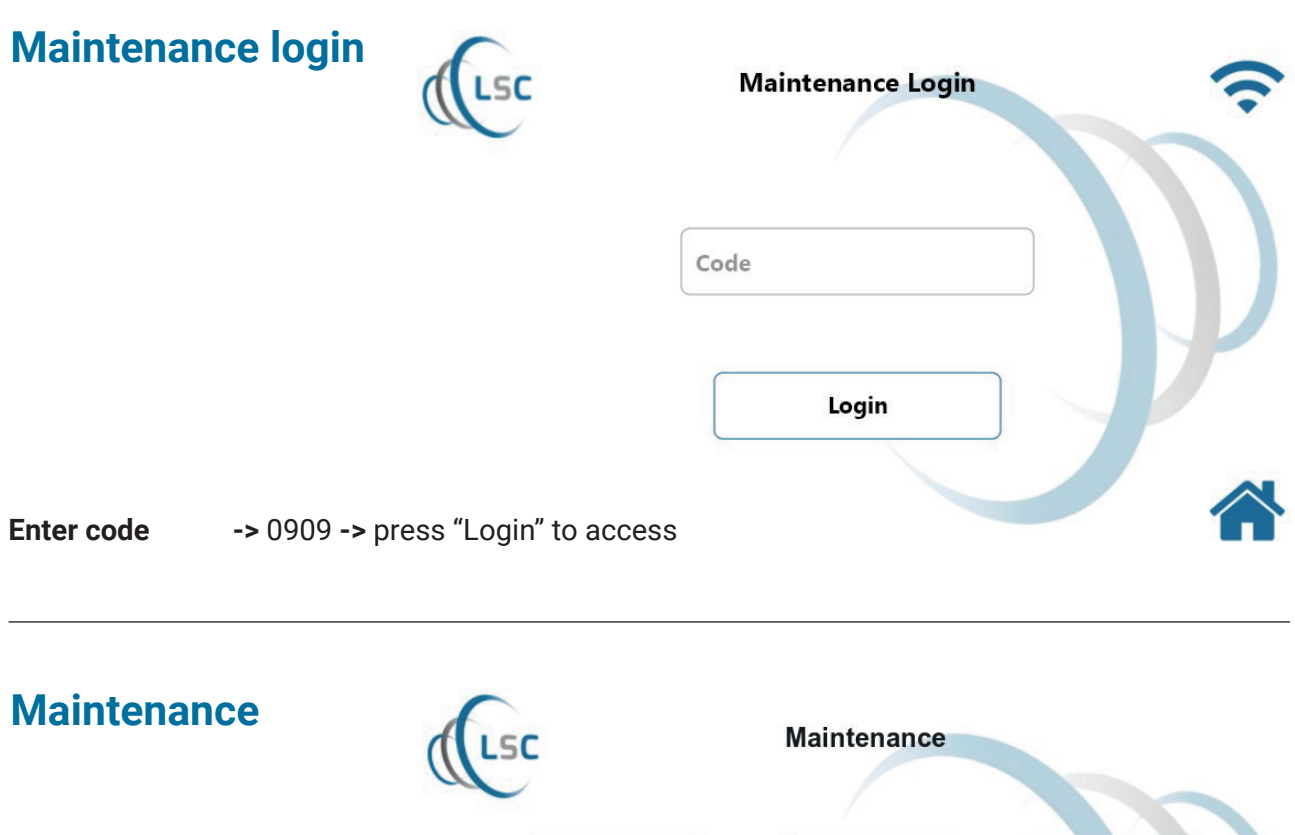

Transducers<br/>System Check-> Link to transducers tab<br/>-> Link to Export data tabSystem Check<br/>CheckExport<br/>Check

Doc. Nr. LSC - 0114EN - Rev 02

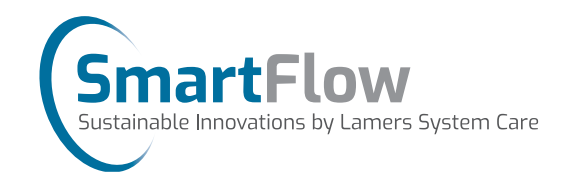

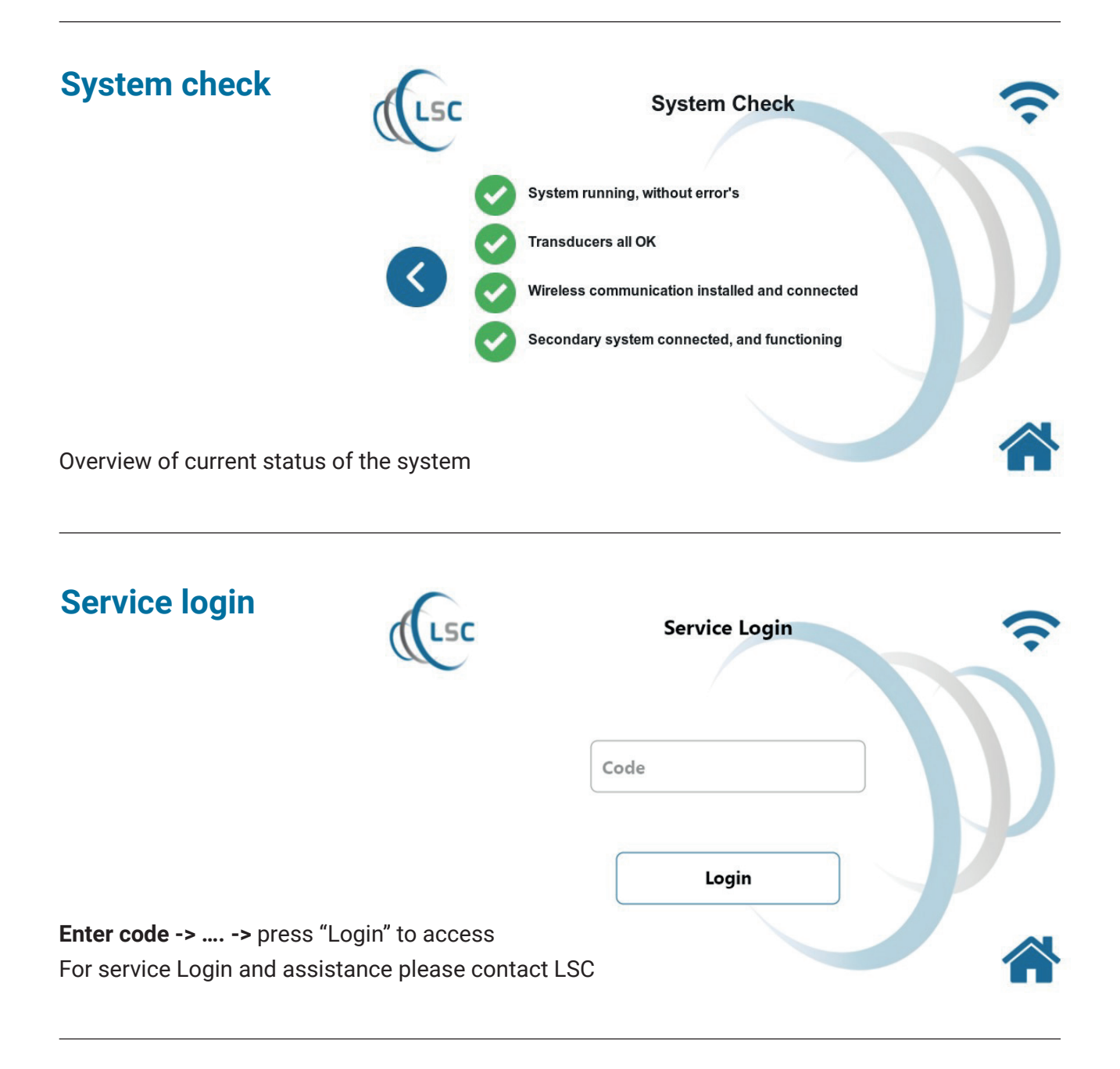

Doc. Nr. LSC - 0114EN - Rev 02

P.12/17

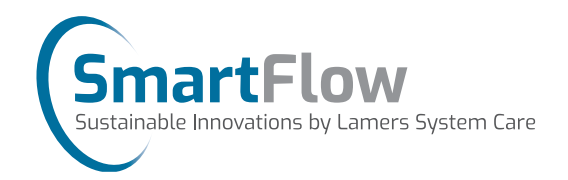

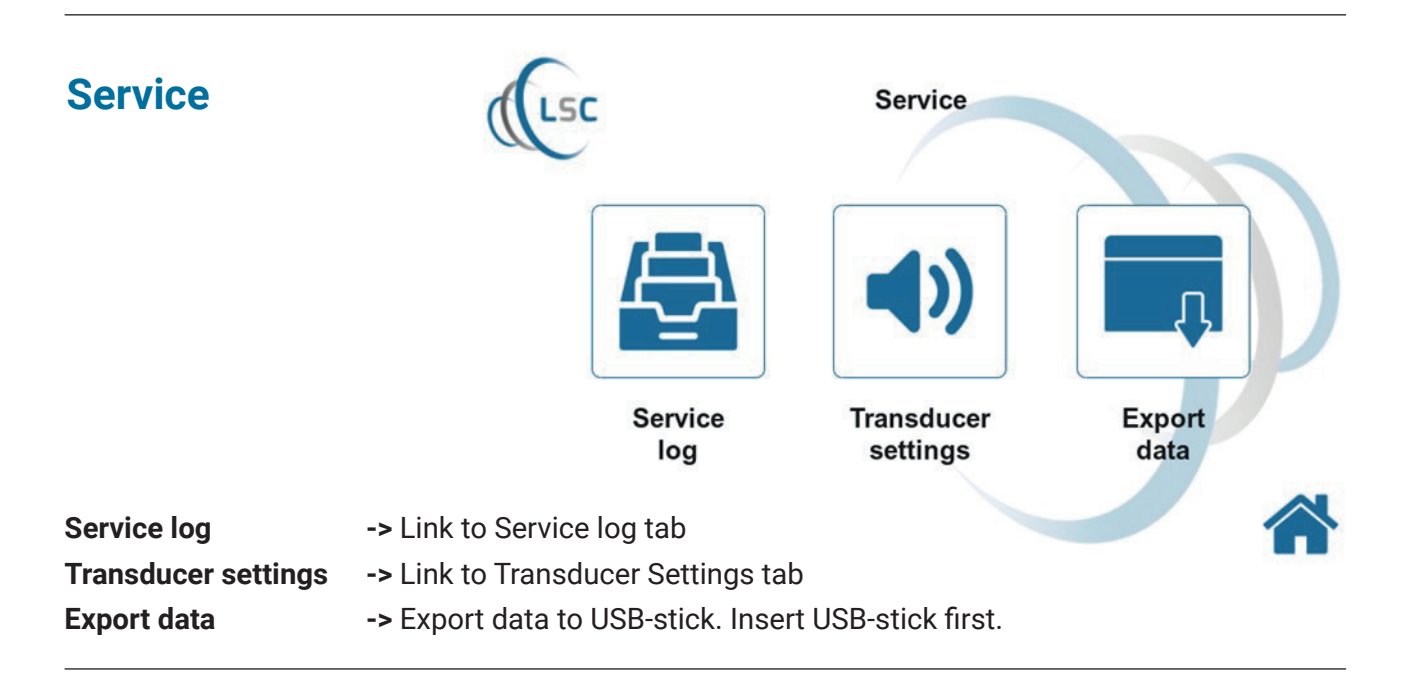

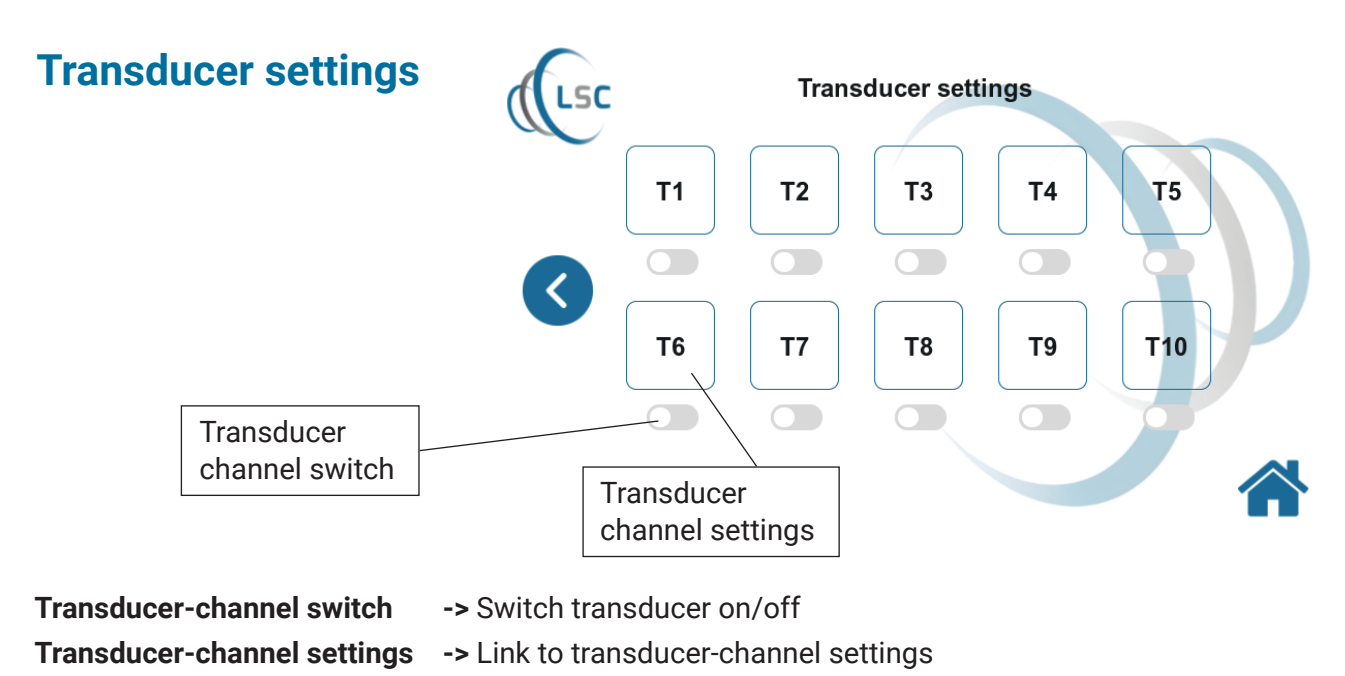

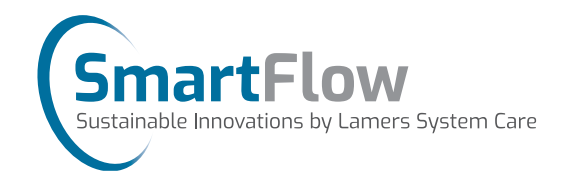

| Transducer<br>channel settings | (LSC       | Transducer 1 settings  |                      |        |
|--------------------------------|------------|------------------------|----------------------|--------|
|                                |            | Transducer location    |                      |        |
|                                |            | Location               |                      |        |
|                                |            | Transducer pattern     |                      |        |
|                                |            | Default pattern        | - Edit               | Add    |
|                                |            | Transducer enabled     |                      |        |
|                                |            |                        |                      |        |
|                                |            |                        |                      |        |
|                                |            |                        |                      |        |
| Transducer location            | Name trans | ducer location         |                      |        |
| Transducer pattern             | Dropdown-r | menu to select preferr | ed pattern for trans | sducer |

- -> Switch transducer on/off
- -> Edit selected pattern

Transducer enabled

"Edit"

"Add"

-> Add new pattern

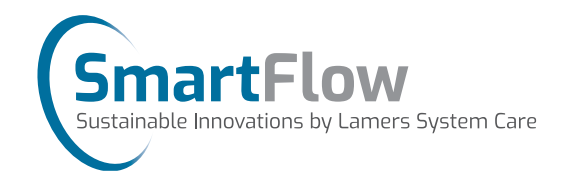

| Pattern settings            | LSC Pattern settings                              |
|-----------------------------|---------------------------------------------------|
|                             | Pattern name                                      |
|                             | Pattern synchronized<br>Edit pattern Save changes |
| Pattern name                | -> Name pattern                                   |
| Pattern synchronized switch | -> Pattern synchronized on/off                    |
| "Edit pattern"              | -> Link to edit pattern tab                       |
| "Save changes"              | -> Save changes made to pattern                   |

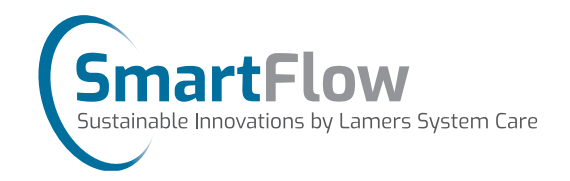

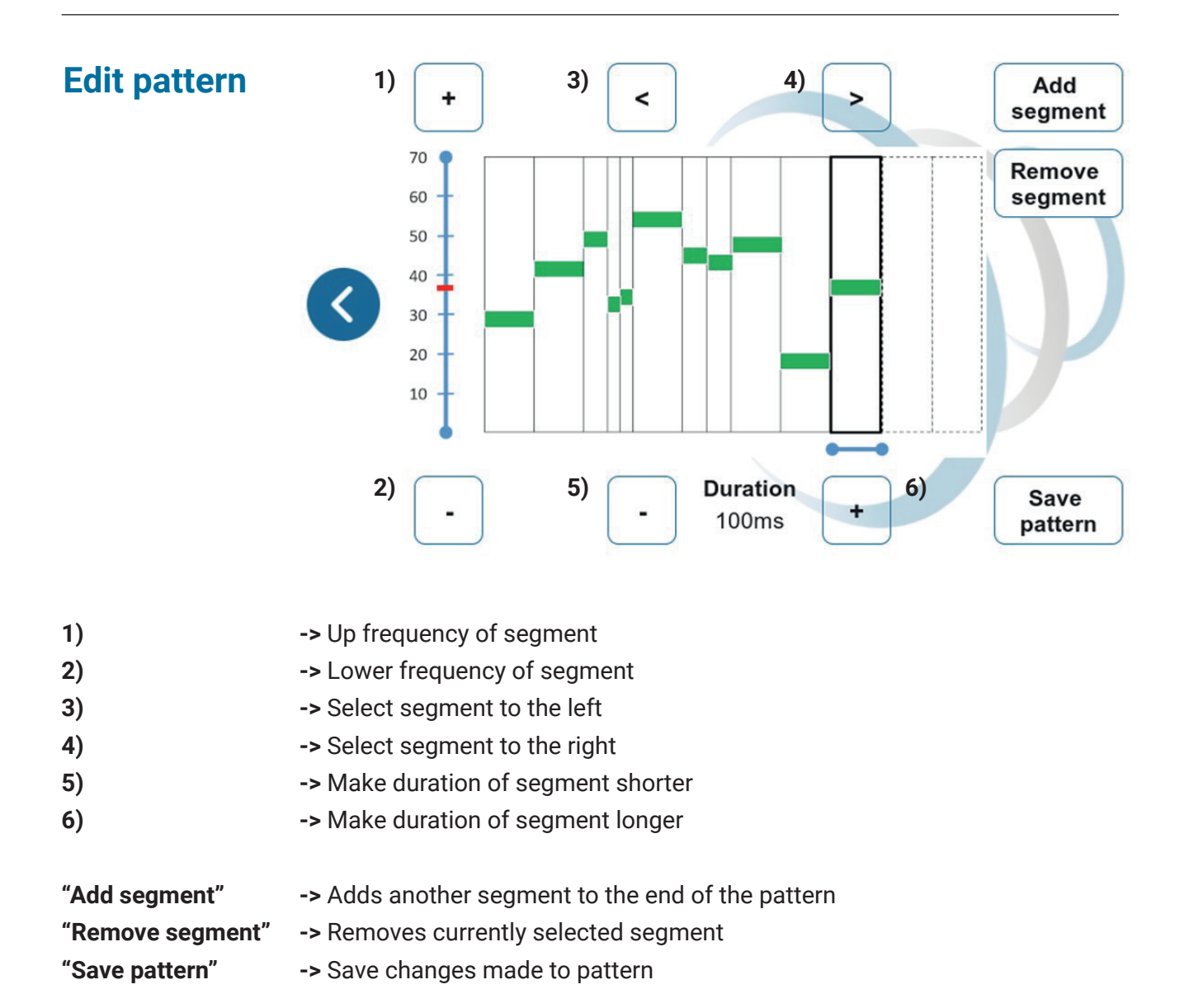

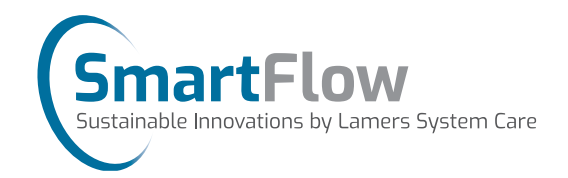

| Activity log          | LSC                      |       | Activity     | Log               |
|-----------------------|--------------------------|-------|--------------|-------------------|
|                       | (                        | Туре  | Description  | Date / Time       |
| Scroll up             | <                        |       |              | ~                 |
| Scroll dow            | n                        |       |              |                   |
|                       | L                        |       |              |                   |
| Example:              |                          |       |              |                   |
| LSC activity log file | 9                        |       |              |                   |
| Event type            | Description              | Date  | /Time        | Extra information |
| Device Event          | Transducer not connected | 12-10 | )-2024 15:44 | 4                 |
| Device Event          | Transducer not connected | 12-10 | )-2024 15:44 | 6                 |
| Device Event          | Transducer not connected | 12-10 | )-2024 15:44 | 7                 |
| Device Event          | Transducer not connected | 12-1( | )-2024 15:44 | 8                 |
| Activity Log          |                          |       |              |                   |
| Event type            | -> Type of event         |       |              |                   |

| Description       | -> Description of event              |
|-------------------|--------------------------------------|
| Date/Time         | -> Date and Time when event occurred |
| Extra information | -> Transducer number                 |